5 Com o pino de coleta de cartão no pacote acessório, segure a chive de redeficição por mais de 5 segundos e o indicador irá piscar no modo de conevão de rede automáticon el pin de recolección de targetas en el paquete de accesorios, mantenga presionada la tecla de reinica durante más de segundos y el indicador parapaderá en el modo de conexión de red automática. Ingrese la contraseña de WiFi y hago clic para confirma;

E. No modo de conexão de rede automático, o indicador pisca rapidamente, mantém a chave de redefinição por 5 segundos com o pino de coleta de cartão, o indicador pisca devegar e insere o modo de conexão da rede manual. O APP escohe o modo compativel. Rapidamente, digite a senha do WiFi e claue para confirma, deposi mude para a interísca de configuações do WiFI. Conecte a rede C. Smart, XXXX e volte ao APP para continuar adicionardo dispositivos.

En el modo de conoxisin de red automática, el indicador parpadea ripidamente, mantente presionada la tacida de reincia durante 5 segundos con el pin de recolección de la trajeta, el indicador parpadea lentamente y entra en le modo de conoxisión de red manual. La oplicación elige el modo compatible. Ingrese ripidamente la contraseña de WFI nodos compatible. Ingrese ripidamente la contraseña de WFI y langa la para confirma. Linga combie a la interfaz de configueración WFIF. Concete la red G. Smart "XXXX y regrese a la APLICACIÓN para continuor arregenario dispositivos.

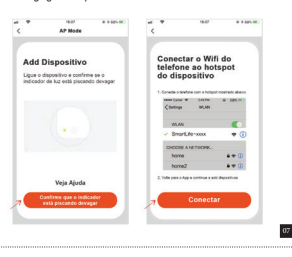

7. Com a conexão de rede bem-sucedida, clique no icone da porta magnética para entrar na interface, abra a porta magnética (o APP te lembrará que a porta está aberta), feche a porta magnética e o APP te lembrará de que a porta está fechada.

Con la conexión de red exitosa, haga clic en el icono de la puerta magnética para ingresar a la interfaz, abra la puerta magnética (la APLICACIÓN le recordará que la puerta está abierta), cierre la puerta magnética y la APLICACIÓN le recordará que la puerta está cerrada.

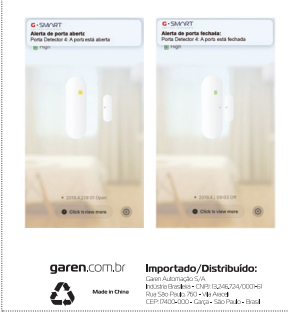

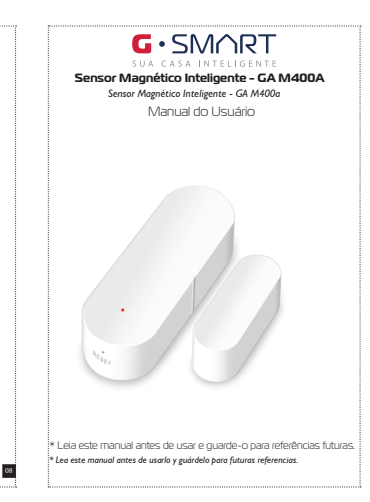

## ESPECIFICACÕES ESPECIFICACIONES

Tensão de entrada: DC3V L RO3 Corrente de repouso: < 10.Ua Corrente do Alarme: <160mA Subtensão de baixa energia: ≤2.7v WiFi: 802.11b/g/n Distância do controle magnético: ≥ 15mm Temperatura de trabalho: -10-50oC Umidade de trabalho: max 95%RH

Voltaie de entrada: DC3V LR03 Corriente de reposo: ≤ 10Ua Corriente de alarma: ≤160mA Baja tensión de baja energía: ≤2.7v WiFi: 802.11b / g / n Distancia de control magnético:  $\geq 15$  mm Temperatura de trabajo: -10-50oC Humedad de trabaio: máx. 95% HR

COMO USAR COMO USAR

 Empurre o suporte de montagem para cima e retire-o. Em seguida, insira a bateria. Empuje el soporte de montaje hacia arriba y retírelo. Luego, 00

0

inserte la batería.

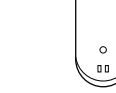

2. Coloque a bateria no compartimento para bateria de acordo com os desenhos. Depois que duas baterias são carregadas, as luzes do indicador sempre acendem e depois apagam;

Coloque la batería en el compartimento de la batería de acuerdo con los dibuios. Después de cargar dos baterías, las luces indicadoras siembre se iluminan y luego se abagan;

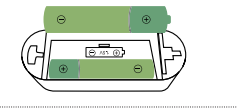

03

3. Baixe o APP G. Smart na app store ou na google nlav store Descargue el APP G. Smart de la tienda de ablicaciones o de la tienda Google Play.

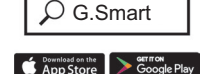

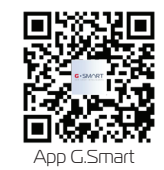

04

4. Se cadastre com um número de celular, clique em "INÍCIO" Interface "+" ou clique em "Adicionar dispositivos" no espaço do meio. Selecione o sensor de segurança e clique no sensor magnético da porta;

Registrese con un número de teléfono celular, haga clic en "Mi casa" Interfaz "+" o haga clic en "Agregar dispositivos" en el espacio intermedio. Seleccione el sensor de seguridad y haga clic en el sensor magnético de la puerta;

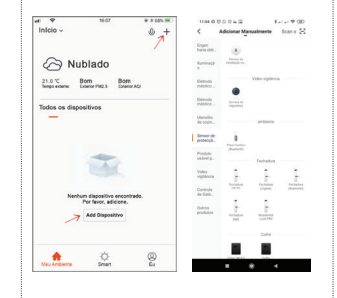